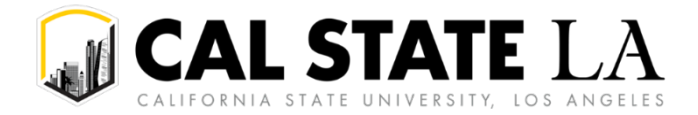

## **Requestor Notifies Approver to Approve Req**

The "Notify" button is used to generate a system message from the Requestor to the Approver letting them know that the Requisition is ready for their approval.

| Processing Steps / Field<br>Name          | Screenshot / Description                                                                                                    |
|-------------------------------------------|----------------------------------------------------------------------------------------------------|
| From the Requisition Main                 | Maintain Requisitions                                                                                                    |
| Page, select the <b>Notify</b><br>Button. | Requisition Business Unit LACMP Status Open X Requisition ID 0000045364 Budget Status Not Chkd  Requisition Name 0000045364 Hold From Further Processing     Header ⑦                                      |
|                                           | *Currency Code USD Dollar Dollar Total Amount 3,000.00 USD Requisition Defaults Requisition Activities Documents Status                                                                                    |
|                                           | Add Items From <sup>®</sup> Select Lines To Display <sup>®</sup><br>Purchasing Kit Catalog Search for Lines<br>Item Search Requester Items Line <sup>®</sup> To <sup>®</sup> Retrieve                      |
|                                           | line U<br>町 Q                                                                                                    |
|                                           | Details         Ship To/Due Date         Status         Supplier Information         Item Information         Attributes         Contract         Sourcing Controls         III                            |
|                                           | Line Item Description Quantity "UOM Category Price Amount<br>Amount                                                                                                    |
|                                           | 1 🗈 Office Furniture - 🖉 🖏 2.0000 EA 🔍 42500 Q 1,500.0000 3,000.00                                                                                                    |
|                                           | View Printable Version Belete Requisition *Go toMore                                                                                                    |
|                                           | Save Return to Search Notify Refresh                                                                                                    |
| The Send Notification Page will display.  | Send Notification Type names or email addresses in the To, CC, or BCC fields, using a semi-colon as a separator.                                                                                           |
|                                           | Click LOOKUP RECIPIENT to search for a name. Click DELIVERY OPTIONS to view or change the method of the send. Lookup Recipient Notification Details                                                        |
|                                           | To: pdiaz@calstatela.edu                                                                                                    |
|                                           | CC: Delivery Options                                                                                                    |
|                                           | BCC:                                                                                                    |
|                                           | Priority: 2-Med V                                                                                                    |
|                                           | Subject: Requisition #0000045364 - Please see Item (1) below                                                                                                    |
|                                           | Template: Requisition Notification for LACMP #0000045364. Detail messages are listed below.                                                                                                    |
|                                           | 1 - This is a request to approve the Requisition                                                                                                    |
|                                           | // // // // // // // // // // // // //                                                                                                    |
|                                           | Click OK to send this notification and exit this page. Click Cancel to exit this page without sending a notification.<br>Click Apply to send this notification and remain on this page.<br>OK Cancel Apply |

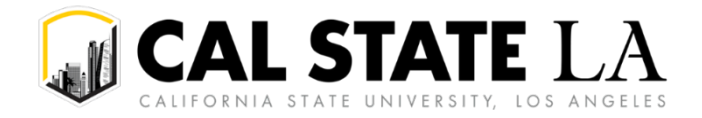

| Processing Steps / Field<br>Name | Screenshot / Description                                                                                                    |
|----------------------------------|----------------------------------------------------------------------------------------------------|
| То                               | Use the "Lookup Recipient" option to look up by last name,first name (the recipient must have PeopleSoft access to view the requisition). If recipient does not automatically populate, <u>you must manually enter in the email address.</u>                                   |
| сс                               | Use the "Lookup Recipient" option to look up by last name, first name. If recipient does not automatically populate, <u>you must manually enter in the email address.</u>                                                                                                    |
| BCC                              | Use the "Lookup Recipient" option to look up by last name, first name. If recipient does not automatically populate, <u>you must manually enter in the email address</u> .<br>Note: you may choose to insert your own email address for a record of when you send the message. |
| Priority                         | Select the priority of the message. Defaults to "2-Med".                                                                                                    |
| Subject                          | Subject is auto generated and should only be changed if the number is not accurate. Defaults to "1" which is a request to approve the requisition (reference template of message for all options available).                                                                   |
| Template                         | Non-editable field.                                                                                                    |
| Message                          | This is a free form field where you can type a description. If the purpose of the notify button is a change request, explain the details of the change request in the message box.                                                                                             |

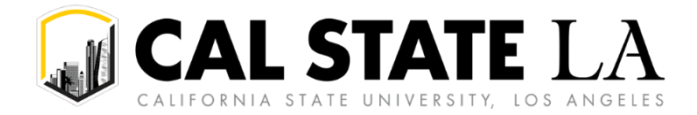

## Approver Notifies Requestor Req has been Approved

The "Notify" button is used to generate a system message from the Approver to the Requestor letting them know that the Requisition has been approved.

| Processing Steps / Field<br>Name          | Screenshot / Description                                                                                                    |
|-------------------------------------------|----------------------------------------------------------------------------------------------------|
| From the Requisition Main                 | Maintain Requisitions                                                                                                    |
| Page, select the <b>Notify</b><br>Button. | Requisition Business Unit LACMP Status Approved X<br>Requisition ID 0000045364 Budget Status Valid<br>Requisition Name 0000045364 - Budget Status Valid                                                                                                    |
|                                           | *Requester       45307418155       Q       Kist Elaine Margaret         *Requisition Date       03302022       Pequester Info         Origin       ONL       Q         Online Entry       Online Entry         Currency Code       USD       Online Total Amount         Accounting Date       03302022       Total Amount         Banesition Defaulte       Add Comments       3,000.00       USD |
|                                           | Add Items From <sup>®</sup> Select Lines To Display <sup>®</sup>                                                                                                    |
|                                           | Purchasing Kit Catalog Search for Lines<br>Item Search Requester Items Line Q To Q Retrieve                                                                                                    |
|                                           | Line ⑦<br>晖 Q                                                                                                    |
|                                           | Details         Ship Jo/Due Date         Status         Suppler Information         Item Information         Attributes         Contract         Sourcing Controls         III>           Line         Item         Description         Quantity         'UOM         Category         Price         Merchandise         Status                                                                    |
|                                           | 1         Q         Office Furniture -          IdP         K         2 0000         EA         Q         2500         Q         1,500 0000         3,000 00         Approv                                                                                                    |
|                                           | View Printable Version *Go toMore *<br>Save Return to Search Notify Refresh                                                                                                    |
| The Send Notification Page will display.  | Send Notification                                                                                                    |
|                                           | Type names or email addresses in the To, CC, or BCC fields, using a semi-colon as a separator.<br>Click LOOKUP RECIPIENT to search for a name. Click DELIVERY OPTIONS to view or change the method of the send.                                                                                                    |
|                                           | Notification Details                                                                                                    |
|                                           |                                                                                                    |
|                                           | CC: Delivery Options                                                                                                    |
|                                           | BCC:                                                                                                    |
|                                           | Priority: 2-Med  Subject: Requisition #0000045364 _ Place see Item (3) below                                                                                                    |
|                                           | Template: Requisition Notification for LACMP #0000045364. Detail                                                                                                    |
|                                           | messages are listed below.       1 - This is a request to approve the Requisition       2. This is a general inquiry.                                                                                                    |
|                                           | Message:                                                                                                    |
|                                           | Click OK to send this notification and exit this page. Click Cancel to exit this page without sending a notification.<br>Click Apply to send this notification and remain on this page.                                                                                                    |
|                                           | OK Cancel Apply                                                                                                    |